# Edit a Mobile Provider

| Home > EMTrack > EMTrack Providers > Edit a Mobile Provider |  |
|-------------------------------------------------------------|--|
| J                                                           |  |

#### You can edit a mobile provider record at any time.

| Edit mobile provider |                      |               |  |
|----------------------|----------------------|---------------|--|
| Name:*               |                      | Community EMS |  |
| Description:*        |                      | Community EMS |  |
|                      |                      |               |  |
| General Information  | Location Information | Units         |  |
| Agency Number:       |                      |               |  |
| Labels:              | AMB                  | US            |  |
|                      | 🗹 EMS                |               |  |
|                      | Whee                 | elchair Van   |  |
| Phone Number         |                      | Description   |  |
|                      |                      |               |  |
|                      |                      |               |  |
|                      |                      |               |  |
|                      |                      |               |  |
|                      |                      |               |  |
|                      |                      |               |  |
|                      |                      |               |  |
|                      |                      |               |  |
| Add Dhane Number     |                      |               |  |
| Add Phone Number     |                      |               |  |

Editing a mobile provider involves the following steps:

- Access the provider
- Edit general information
- Edit location information
- Add or change units
- Change preferred provider lists

Note: For information on adding this mobile provider to your preferred providers, refer to Preferred Providers. For information about labels, refer to Mob ile Organization Labels.

#### To access a mobile provider

- 1. On the upper right, click System Settings.
- 2. On the left, under Providers, click Mobile Providers. The Mobile Providers page opens.
- 3. Locate the provider and click its edit icon. The Edit mobile provider window opens.
- 4. If appropriate, make changes to the Name and Description.

#### To edit general information

- 1. Click the **General Information** tab.
- 2. Enter or change the Agency Number.
- 3. Select one or more Labels.
- 4. To add a phone number:
  - a. Click Add Phone Number. The section expands.
  - b. Enter the Phone Number.
  - c. If appropriate, enter a **Description**.

- d. Repeat these steps to add another phone number.
- 5. To edit a phone number:
  - **a.** If appropriate, change the **Phone Number**.
  - b. If appropriate, change the Description.
- 6. To delete a phone number, click its delete icon.

## To edit location information

- 1. Click the Location Information tab.
- 2. If appropriate, change the provider's Street Address, City, State, and/or Postal Code.

### To add or change units

- 1. Click the Units tab.
- 2. To add a new vehicle:
  - a. Click New Vehicle. The row opens in the table.
    - b. Enter the unit Name / Number.
      c. If appropriate, enter a Description.

    - **d.** Repeat these steps to add another vehicle.
- To edit an existing vehicle

   a. If appropriate, change its Name / Number.
  - b. If appropriate, enter or change its Description.

#### To change preferred provider lists

- 1. Click the Preferred Providers tab.
- 2. If appropriate, select a list's check box to add this provider to it and clear the check box to remove it from the list.
- 3. Click Save.